# Gérer les machines virtuelles avec l'interface de ligne de commande NFVIS (Network Function Virtualization Infrastructure Software)

# Contenu

Introduction Informations générales Conditions préalables Conditions requises Components Used Problème Rechercher le nom complet des machines virtuelles Gérer les machines virtuelles Vérification

## Introduction

Ce document décrit comment gérer les machines virtuelles de base dans le logiciel NFVIS (Network Function Virtualization Infrastructure Software) via l'interface de ligne de commande (CLI).

# Informations générales

NFVIS fait partie d'ENFV (Enterprise Network Function Virtualization). NFVIS est la plate-forme logicielle qui met en oeuvre la gestion complète du cycle de vie depuis l'orchestrateur et contrôleur central (APIC-EM et ESA) pour les services virtualisés. NFVIS permet la connectivité entre les services virtuels et les interfaces externes, ainsi que la prise en charge du matériel sous-jacent.

## Conditions préalables

#### **Conditions requises**

Cisco vous recommande de prendre connaissance des rubriques suivantes :

- ENFV
- NFVIS

#### **Components Used**

Les informations de ce document sont basées sur les logiciels suivants :

• Logiciel d'infrastructure NFV d'entreprise version 3.5.1

The information in this document was created from the devices in a specific lab environment. All of the devices used in this document started with a cleared (default) configuration. If your network is live, make sure that you understand the potential impact of any command.

## Problème

La commande show system Deployment affiche la liste des machines virtuelles et leur état.

Le problème est que les noms sous **NOM** de colonne ne sont pas les noms complets des machines virtuelles. Pour la gestion des machines virtuelles, vous devez trouver le nom complet pour effectuer des actions avec.

### Rechercher le nom complet des machines virtuelles

Pour trouver le nom complet de la machine virtuelle, vous devez exécuter la commande **show vm\_lifecycle opdata locataires tenant**. Vous verrez le nom de la VM dans une ligne commençant par **le nom**, ainsi que dans la colonne **NOM de la VM**.

Astuce : Si vous recherchez des machines virtuelles dans un service partagé spécifique, vous pouvez ajouter le nom du service partagé à la fin de la commande.

```
bdsol-encs-01# show vm_lifecycle opdata tenants tenant
vm_lifecycle opdata tenants tenant admin
tenant_id AdminTenantId
networks network int-mgmt-net
                     085d726e-3193-469b-b9f8-7415e3e8b880
 netid
 shared
                      true
 admin_state
                      true
 provider_network_type local
 status
                     active
 subnets subnet int-mgmt-net-subnet
  subnetid c56aa2e2-fd96-4e25-8744-0684acc2b14f
  cidr 10.20.0.0/24
  gateway 10.20.0.1
  no_gateway false
  dhcp false
  ipversion 4
deployments 1494763184 - -
 deployment_id SystemAdminTenantId1494763184
 vm group ISRv
  vm_instance ae521a5b-f173-4b22-9b05-2130b346fbe3
   name SystemAdminTena_ISRv_0_1989b9c8-311a-43d6-94e1-385752a3cc44
   host id NFVIS
   hostname bdsol-encs-01
   interfaces interface 0
    model virtio
    port_id
              vnic0
              int-mgmt-net
    network
             N/A
    subnet
```

```
ip_address 10.20.0.2
    mac_address 52:54:00:60:44:a6
    netmask 255.255.255.0
    gateway 10.20.0.1
   interfaces interface 1
            virtio
    model
    port_id
             vnicl
    network N/A
subnet N/A
    ip_address 127.0.0.1
    mac_address 52:54:00:0b:b9:95
   interfaces interface 2
    model
             virtio
    port_id
             vnic2
    network
             N/A
    subnet
             N/A
    ip_address 127.0.0.1
    mac_address 52:54:00:ab:32:cd
 state_machine state SERVICE_ACTIVE_STATE
VM NAME
                                                   STATE
_____
SystemAdminTena_ISRv_0_1989b9c8-311a-43d6-94e1-385752a3cc44 VM_ALIVE_STATE
deployments 1495371059 - -
 deployment_id SystemAdminTenantId1495371059
 vm_group Linux
  vm_instance 82030189-61d2-4675-9ea5-2f2c9a0514c6
         SystemAdminTena_Linux_0_58b32552-37ba-4759-8c25-28065fc6158d
   name
   host_id NFVIS
   hostname bdsol-encs-01
   interfaces interface 0
    model virtio
   port_id vnic3
   network lan-net
    subnet N/A
 state_machine state SERVICE_INERT_STATE
VM NAME
                                                    STATE
_____
SystemAdminTena_Linux_0_58b32552-37ba-4759-8c25-28065fc6158d VM_SHUTOFF_STATE
```

## Gérer les machines virtuelles

Pour gérer une machine virtuelle, vous pouvez utiliser la commande **vmAction**, suivie de **actionType** et **vmName**.

```
bdsol-encs-01# vmAction

Possible completions:

actionType vmName

Tapez la commande vmAction actionType pour obtenir la liste des actions possibles.
```

```
bdsol-encs-01# vmAction actionType

Possible completions: DISABLE_MONITOR ENABLE_MONITOR REBOOT START STOP

Par exemple, pour démarrer une machine virtuelle nommée

SystemAdminTena_Linux_0_58b32552-37ba-4759-8c25-28065fc6158d utilisez cette commande.
```

bdsol-encs-01# vmAction actionType START vmName SystemAdminTena\_Linux\_0\_58b32552-37ba-4759-8c25-28065fc6158d

## Vérification

Vous disposez des options suivantes pour vérifier l'état de la VM :

- Utiliser la commande NFVIS CLI show system déploiements
- Utiliser la commande NFVIS CLI show vm\_lifecycle opdata locataires
- Dans l'interface utilisateur graphique, accédez à Cycle de vie des machines virtuelles -> Gérer, puis consultez l'état de la machine virtuelle
- Derniers événements de journal dans le fichier journal /var/log/messages

Exemple d'événement généré dans le fichier journal /var/log/messages :

```
Jul 4 12:13:20 bdsol-encs-01 esc-manager-event: 2017-07-04 12:13:17,987 UI_INFO
[LogContextService.java:outputDecoratedLog():185] [tid=4422933a-d335-456f-afa7-b02156be4438]
[cl=esc ] [tags=eventType:rest_in] @event{"label": "rest_in",","data":{"Message":"Post back for
starting VM:","ESC-Transaction-Id: ":"4422933a-d335-456f-afa7-b02156be4438","OP-Status-Code:
":"200","OP-Status-Message: ":"VM successfully powered on."}}
Jul 4 12:13:20 bdsol-encs-01 esc-manager-event: 2017-07-04 12:13:17,997 UI_INFO
[LogContextService.java:outputDecoratedLog():185] [tid=4422933a-d335-456f-afa7-b02156be4438]
[cl=esc ]
[tags=wf:create_vm,eventType:VM_START_EVENT,tenant:admin,depName:1495371059,vmGrpName:Linux,vmNa
me:SystemAdminTena_Linux_0_58b32552-37ba-4759-8c25-28065fc6158d,eventType:rest_out]
@event{"label": "rest_out",","data":{"headers":"{ESC-Transaction-Id=4422933a-d335-456f-afa7-
b02156be4438, REMOTE_ADDR=127.0.0.1, OP-Status-Message=VM successfully powered on., OP-Status-Code=200}"}
```